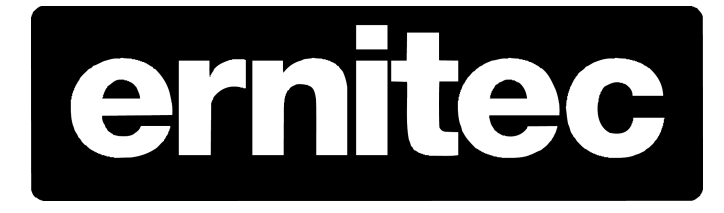

# Hardware E-mail alert on Ernitec EVR recorders

## **Table of Contents**

| Introduction                          | 1 |
|---------------------------------------|---|
| EVR recorder system setup             | 2 |
| CMailServer settings                  | 3 |
| Microsoft Outlook setup (workstation) | 4 |
| Superdoctor settings                  | 5 |
| Bware RAID settings                   | 6 |
|                                       |   |

## **1. INTRODUCTION**

#### 1.1. Welcome

This manual explains how to setup the Hardware e-mail alert on the EVR recorders series

The e-mail settings example is based on tow Ernitec EVR5016NL and one workstation with no internet connection (close network) and no domain server

The Workstation is installed with Win7 Ultimate 32bit and Outlook 2010

#### NOTE:

This manual is generated based on Ernitec EVR5016NL series NVR machine DVMS 5.11.6.

#### Getting Started

You will need to configure the recorder with RAID settings, cameras, I/O connections, monitors, IP address etc. before using this manual.

Setting up the DVMS software e-mail alert, refer to the Ernitec DVMS User and Installation manual supplied with the machine for more details.

## 2. EVR recorder system setup

As standard the EVR machines are installed whit the system name "ErnitecServ"

If only one recorder is installed on the network, you don't need to change the system name.

If there is more than on recorder on the network (in this manual there are 2 recorders) you need to change the system name on one of them.

\*you will get a system conflict, is there are more than one recorder with the same name for example, (recorder1, name ErnitecServ) and (recorder2, name ErnitecServ) etc.

To change the system name you need to get access to "system" under the control panel and click on " Change settings"

| Service Pack 1             |                                                     |                 |
|----------------------------|-----------------------------------------------------|-----------------|
| System                     |                                                     |                 |
| Manufacturer:              | Ernitec                                             |                 |
| Rating:                    | 4.2 Windows Experience Index                        |                 |
| Processor:                 | Intel(R) Core(TM) i7-2600 CPU @ 3.40GHz 3.40 GHz    | ernitec         |
| Installed memory (RAM):    | 4.00 GB (3.24 GB usable)                            | 0/11/00         |
| System type:               | 32-bit Operating System                             |                 |
| Pen and Touch:             | No Pen or Touch Input is available for this Display |                 |
| Ernitec support            |                                                     |                 |
| Phone number:              | info@ernitec.com                                    |                 |
| Website:                   | Online support                                      |                 |
| Computer name, domain, and | I workgroup settings                                |                 |
| Computer name:             | EmitecServ1                                         | Change settings |
| Full computer name:        | EmitecServ1                                         |                 |
| Computer description:      |                                                     |                 |
| Workgroup:                 | WORKGROUP                                           |                 |
|                            |                                                     |                 |

#### Click on "Change"

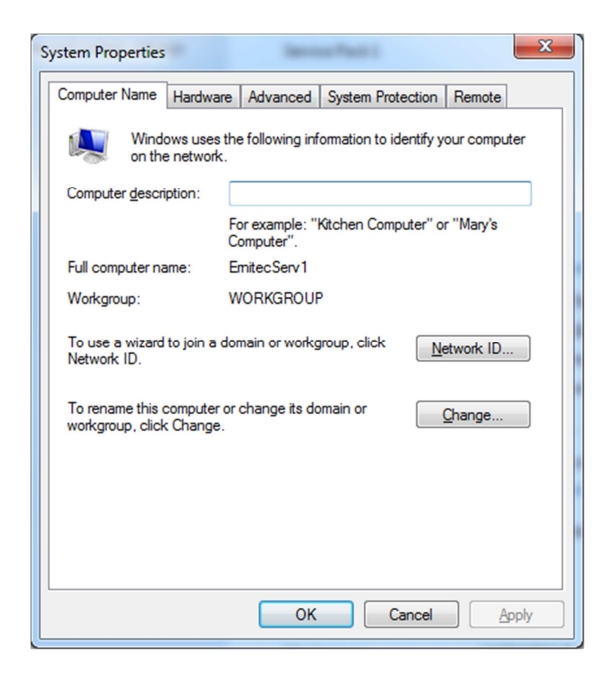

Then change the Computer name, in this example the names are ErnitecServ and ErnitecServ1

| Compu<br>You c<br>compu<br>More | ter Name/Domain Changes                 |
|---------------------------------|-----------------------------------------|
| <u>C</u> ompo<br>Emite          | uter name:<br>cServ1                    |
| Full co<br>Emite                | omputer name:<br>cServ1<br><u>M</u> ore |
| Men                             | iber of<br>Domain:                      |
| ۲                               |                                         |
|                                 | WORKGROUP                               |
|                                 | OK Cancel                               |

#### Apply to all this settings and reboot the recorder

## **3. CMailServer settings**

The CMailServer is setup as standard to be a network mail server, so you don't need to change settings.

Mail: alert@alert.com

User: alert

Password : alert

For more details look at the online help function

| Operation | Account T    | ools Help    |                             |                    |          |       |                   |           |             |
|-----------|--------------|--------------|-----------------------------|--------------------|----------|-------|-------------------|-----------|-------------|
| 🚷 New     | 🜍 Options    | 💋 Refresh    | 😭 Status                    | 🕼 Mail to          | 🔃 Rep    | oort  | 🕜 Register 🛛 👌    | Hide 🔰    | 🕻 Shutdown  |
| Account   |              | User name    | Used sp                     | Total size         | Mai      | Last  | visit time        | Status    | Description |
| Admin     |              | Admin        | 0.2                         | Unlimited          | 1        | 2011  | /09/09 12:31:00   | Enable    | Administra  |
| 🖏 alert   |              | alert        | 0.0                         | 20                 | 0        | 2011  | /09/09 12:55:43   | Enable    |             |
|           |              |              |                             |                    |          |       |                   |           |             |
|           |              |              |                             |                    |          |       |                   |           |             |
|           |              |              |                             |                    |          |       |                   |           |             |
|           |              |              |                             |                    |          |       |                   |           |             |
|           |              |              |                             |                    |          |       |                   |           |             |
|           |              |              |                             |                    |          |       |                   |           |             |
|           |              |              |                             |                    |          |       |                   |           |             |
|           |              |              |                             |                    |          |       |                   |           |             |
|           |              |              |                             |                    |          |       |                   |           |             |
|           |              |              |                             |                    |          |       |                   |           |             |
|           |              |              |                             |                    |          |       |                   |           |             |
| 2011-09-  | 09 12:54:17] | POP3 192.168 | 3.100.77 ale                | rt                 |          |       |                   |           |             |
| 2011-09-  | 09 12:55:37] | SMTP 192.16  | 8.100.75 ES                 | MTP authent        | ication: | alert |                   |           |             |
| 2011-09-  | 09 12:55:3/] | DOD3 102 168 | 8.100.75 ma<br>8.100.77 ale | n nom alert@<br>rt | alerc.co | om to | alerc@alerc.com s | uccessful | y           |
| 2011-05-  | 09 12:00:42] | FOF5 152.100 | 5.100.77 alc                |                    |          |       |                   |           | L           |

## 4. Microsoft Outlook setup (workstation)

On the Wrkstation you need to add one mail account per recorder there is on the network

| Name:           | alert       |
|-----------------|-------------|
| E-mail Address: | alert@alert |
| Account type    | POP3        |
| User Name:      | alert       |
| Password:       | alert       |

| Internet E-mail Settings<br>Each of these settings ar | e required to get your e-mail accour               | it working.                                                                   |
|-------------------------------------------------------|----------------------------------------------------|-------------------------------------------------------------------------------|
| User Information                                      |                                                    | Test Account Settings                                                         |
| Your Name:                                            | alert                                              | After filling out the information on this screen, we                          |
| E-mail Address:                                       | alert@alert                                        | below. (Requires network connection)                                          |
| Server Information                                    |                                                    | Test Account Settings                                                         |
| Account Type:                                         | POP3                                               |                                                                               |
| Incoming mail server:                                 | IP from server                                     | Test Account Settings by dicking the Next button                              |
| Outgoing mail server (SMTP):                          | IP from server                                     | Deliver new messages to:                                                      |
| Logon Information                                     |                                                    | <ul> <li>New Outlook Data File</li> <li>Evicting Outlook Data File</li> </ul> |
| User Name:                                            | alert                                              | Browse                                                                        |
| Password:                                             | ****                                               | ,                                                                             |
| Require logon using Secure                            | temember password<br>Password Authentication (SPA) | More Settings                                                                 |
|                                                       |                                                    | < Back Next > Cancel                                                          |

#### You need to add one e-mail account per server for example;

Server1, incoming/ outgoing mail server IP 192.168.0.101

Server2, incoming/ outgoing mail server IP 192.168.0.102

Server3, incoming/ outgoing mail server IP 192.168.0.103

## 5. Superdoctor settings

The Superdoctor III software is setup as standard so if one of the hardware components fails there will be sent a mail to the workstation.

Click on the SuperoDoctor III Clint icon on the desktop to get access to software settings

Standard settings is

Recipients: alert@alert.com

Sender E-Mail Server: ErnitecServ (remember to change this if the Computer Name is change)

Sender E-Mail Box: alert@alert.com

Sender Account Name: alert

Sender Password: alert

For more details look at the Superdoctor manual

| 🕙 Supero Doctor III Cl         | ient                                  |                                    |                      |                    |              |                       |  |
|--------------------------------|---------------------------------------|------------------------------------|----------------------|--------------------|--------------|-----------------------|--|
| File View Setup H              | Help                                  |                                    |                      |                    |              |                       |  |
| <u>Summary</u>                 | Ean                                   | Voltage                            | Thermal              | Item               | (O)<br>Alert | <u>C</u> onfiguration |  |
| Name for this system:          | ernitecserv                           |                                    |                      | Set                | Save         |                       |  |
| Pager Alext In o<br>(TAPI) mus | rder to send a P<br>It be attached to | ager Alert to the a<br>the system. | dministrator, a mode | m and phone line   |              |                       |  |
| To access an out               | side line, dial:                      |                                    |                      | _                  |              |                       |  |
| Pager phone num                | ber:                                  |                                    |                      | _                  |              |                       |  |
| Pager ID:                      |                                       |                                    |                      | -                  |              |                       |  |
| C-mail Alert In o con          | rder to send an a<br>nected to a LAN  | alert to the adminis               | trator through e-ma  | il, the system mus | tbe          |                       |  |
| Recipients:                    |                                       | alert@alert.com                    |                      |                    |              |                       |  |
| Sender E-Mail server:          |                                       | ernitecserv                        |                      | Port: 25           |              |                       |  |
| Sender E-Mail Box:             |                                       | alert@alert.com                    |                      |                    |              |                       |  |
|                                |                                       |                                    |                      |                    |              |                       |  |
| Sender Account Name:           |                                       | alert                              |                      |                    |              |                       |  |
| Sender Password:               |                                       | *****                              |                      | Send test E        | -Mail        |                       |  |
|                                |                                       |                                    |                      |                    |              |                       |  |
|                                |                                       |                                    |                      |                    |              |                       |  |
|                                |                                       |                                    |                      |                    |              |                       |  |

## 6. **3ware RAID settings**

As standard the installer need to setup the RAID before using the recorder.

The RAID controller will the send a mail to the workstation if the control detect change in the RAID

Click on the Connect to 3DM2 icon on the desktop to get access to software settings

| 3Ware login: Administrator Pas | sword: 3ware |
|--------------------------------|--------------|
|--------------------------------|--------------|

- Sender: alert@alert.com
- Recipients: alert@alert.com
- Mail Server IP: the IP address from the recorder
- Mail Server Login: alert
- Mail Server Password: alert

For more details look at the 3Ware UsrGuide

| Summary.           | Information          | Management                 | Monitor         | 3DM2 Settings               | Help         |
|--------------------|----------------------|----------------------------|-----------------|-----------------------------|--------------|
| Refresh            | 3DM2 Settings        |                            |                 |                             |              |
| E-mail test me     | ssage sent with auth | nentication. If you do not | receive an e-ma | il, check for a valid recip | ient, sender |
| -mail notificatio  | on                   |                            |                 |                             |              |
| Send E-mail        |                      | Enabled O Disabled         |                 |                             |              |
| Notify on          |                      | ERROR *                    |                 |                             |              |
| Sender             |                      | alert@alert.com            |                 |                             |              |
| Recipient(s)       |                      | alert@alert.com            |                 |                             |              |
| Mail Server (name  | or IP)               | 192.168.0.102              |                 |                             |              |
| Mail Server Login  |                      | alert                      |                 |                             |              |
| Mail Server Passw  | vord                 |                            |                 |                             |              |
| Mail Server Port u | ises SSL             | 🔿 Yes 🙁 No                 |                 |                             |              |
|                    |                      | Save E-mail Setting:       |                 |                             |              |
|                    |                      | Send Test Message          |                 |                             |              |
|                    |                      |                            |                 |                             |              |
| assword            |                      |                            |                 |                             |              |
| Change Password    | For                  | User •                     |                 |                             |              |
| Current Password   |                      |                            |                 |                             |              |
| New Password       |                      |                            |                 |                             |              |

For more details look at the 3Ware UsrGuide